## 新規アカウント登録方法

1. 二次元コードを読み取り、申請ページにアクセスすると、ログイン画面に進みます。 画面下部にある「新規アカウント登録」を選択してください。

| <b>LoGoフォーム</b><br>ログイン  |  |  |
|--------------------------|--|--|
| メールアドレスまたはログインID         |  |  |
| ◎須須目です。 0 / 128          |  |  |
| パスワード                    |  |  |
| 0 / 16                   |  |  |
| ログイン                     |  |  |
| パスワードをお忘れの方              |  |  |
| または                      |  |  |
| 外部サービスでログイン              |  |  |
| ■G Googleでログイン           |  |  |
| Pyz Yahoo! JAPAN IDでログイン |  |  |
| RL LINEでログイン             |  |  |
| LoGoフォームアカウントをお持ちでない方    |  |  |

アカウントの登録に使うメールアドレスを入力して送信を選択してください。
 ※LINE 等の外部サービスを使用してる方は連携して登録可能です。登録やログインが

簡易的になります。

| 新規アカウント登録                                                                                                 |  |  |  |
|----------------------------------------------------------------------------------------------------|--|--|--|
| 受信が可能なメールアドレスを入力してください。<br>アカウント登録用のメールをお送りします。<br>※「no-reply@logoform.jp」が受信拒否設定になっていないか、事前にご確認<br>ください。 |  |  |  |
| 0/120<br>ワカウント登録用のメールを送信                                                                                  |  |  |  |
| または<br>外部サービスと連携してアカウントを登録                                                                                |  |  |  |
| G Googleで登録<br>Y? Yahoo! JAPAN IDで登録                                                                      |  |  |  |
| © LINEで登録                                                                                                 |  |  |  |

(裏面へ進む)

- 入力したメールアドレス宛に「[LoGo フォーム]アカウント登録のご案内」というタ イトルのメールが届くので、文中にある URL を選択して、アカウント登録ページに 進んでください。
- アカウント登録ページに進んだら、アカウント種別・利用者情報・アカウントについて入力してください。最後に「確認」後、「登録」を選択したら終了です。

| LoGo 7ォーム                                                                                                    |                      |  |  |
|----------------------------------------------------------------------------------------------------|----------------------|--|--|
| 新規アカウント登録                                                                                                    |                      |  |  |
| 0                                                                                                    | 00                   |  |  |
| 19種入力<br>入                                                                                                    | 力確認                  |  |  |
| アカウントを作成します。頃日へ入力し、「確認」を押してください。                                                                                                    |                      |  |  |
| Pacifymanas (44)(44)(45)(7)(2)(2)(2)(2)(2)(2)(2)(2)(2)(2)(2)(2)(2)                                                                                                    |                      |  |  |
| <ul> <li>● 個人</li> <li>○ 法人</li> <li>⑦ 法人</li> <li>⑦ 法人</li> <li>◎ 法人</li> <li>◎ 法人</li> <li>◎ 法人</li> <li>◎ 法人</li> <li>◎ 法人</li> <li>◎ 法人</li> <li>◎ 法人</li> <li>◎ 法人</li> <li>◎ 法人</li> <li>◎ 法人</li> <li>◎ 法人</li> <li>◎ 法人</li> <li>◎ 法人</li> <li>◎ 法人</li> <li>○ 法人</li> <li>○ 法人</li> <li>○ 法人</li> <li>○ 法人</li> <li>○ 法人</li> <li>○ 法人</li> <li>○ 法人</li> <li>○ 法人</li> <li>○ 法人</li> <li>○ 法人</li> <li>○ 法人</li> <li>○ 法人</li> <li>○ 法人</li></ul> |                      |  |  |
| 「利用考虑記                                                                                                    |                      |  |  |
| 1111111111111111111111111111111111111                                                                                                    |                      |  |  |
| 「馬 <mark>(20)</mark><br>台東                                                                                                    | 100 本<br>大郎          |  |  |
| <br>2/64 - محمد المحمد المحمد المحمد المحمد المحمد المحمد المحمد المحمد المحمد المحمد المحمد المحمد المحمد المحمد ا                                                                                                    |                      |  |  |
| 911-0                                                                                                    | 200<br>(190          |  |  |
| <br>住所                                                                                                    | 3764                 |  |  |
| - 新成語号 <u>1108615</u><br>1108615                                                                                                    |                      |  |  |
| //8                                                                                                    | - 1/1714 <b></b>     |  |  |
| 東京都<br>                                                                                                    | 合連区                  |  |  |
|                                                                                                    | 3/64                 |  |  |
| 東山1111月日 <b>3</b> -6<br>9/64                                                                                                    | マンション・即應用行<br>U / b4 |  |  |
| 電話番号                                                                                                    |                      |  |  |
| ~ <sup>843期号</sup><br>03-5246-141                                                                                                    |                      |  |  |
| 11/15                                                                                                    |                      |  |  |
| 1998<br>● 労性 ○ 女性 ○ その徳 ○ 回答しない                                                                                                    |                      |  |  |
| 生年月日                                                                                                    |                      |  |  |
| - <sup>今年7月</sup><br>1991-01-01 ×                                                                                                    |                      |  |  |
|                                                                                                    |                      |  |  |
| アカウント                                                                                                    |                      |  |  |
| メールアドレス                                                                                                    |                      |  |  |
|                                                                                                    |                      |  |  |
| ログインID<br>CD2/43/ID 24                                                                                                    |                      |  |  |
|                                                                                                    |                      |  |  |
| □ ログインIDをメールアドレス以外に変更する<br>38/128                                                                                                    |                      |  |  |
| パスワード                                                                                                    |                      |  |  |
| Γ/ΩΟ- Ε <u>α</u>                                                                                                    |                      |  |  |
| レージングード報告 (A) (10) (10) (10) (10) (10) (10) (10) (10                                                                                                    |                      |  |  |
|                                                                                                    |                      |  |  |
| 8/16                                                                                                    |                      |  |  |
| <b>有効にした場合。ロクイン特に特徴。機能コードか記載されたメールをお送りします。 機能コードを正しく入力できた場合のみロクインできるようになります。</b>                                                                                                    |                      |  |  |
| 図 L0G0フォーム利用規約<br>および <u>プライバシーボリシー</u> に回急してアカウント登録を進める                                                                                                    |                      |  |  |
| iens                                                                                                    |                      |  |  |